### Knowledge Base

## HOW TO: Configure Clients to Use a Network Address Translation Server in Windows

PSS ID Number: 300851

Article Last Modified on 11/4/2003

The information in this article applies to:

- Microsoft Windows 2000 Server
- Microsoft Windows 2000 Professional

This article was previously published under Q300851

### IN THIS TASK

- <u>SUMMARY</u>
- - Prerequisites and Assumptions
  - o How to Configure a Windows 2000 Professional-Based Workstation to Use a NAT Server
  - o How to Configure a Windows 2000-Based Server to Use a NAT Server
  - o How to Configure a Windows NT 4.0-Based Workstation to Use a NAT Server
  - o How to Configure a Windows NT 4.0-Based Server to Use a NAT Server
  - O How to Configure a Workstation Running Windows 95, Windows 98, or Windows 98 Second Edition to Use a NAT Server

#### SUMMARY

With network address translation (NAT) in Windows 2000, you can configure your home network or small office network to share a single connection to the Internet. This step-by step guide describes how to configure a computer that is running Windows to use a NAT server.

## back to the top

#### **Prerequisites and Assumptions**

This article assumes that you have a working NAT server and that your client computers have a stable network connection to the NAT server.

#### back to the top

#### How to Configure a Windows 2000 Professional-Based Workstation to Use a NAT Server

- 1. On the desktop, right-click My Network Places, and then click Properties.
- 2. Right-click Local Area Connection.
- 3. Click Properties.
- 4. Click Internet Protocol (TCP/IP).
- 5. Click Properties.
- 6. In the Default gateway box, type the internal IP address of the NAT server.

**NOTE**: If your computer receives its IP address from a Dynamic Host Configuration Protocol (DHCP) server, click **Advanced**, click the **IP Settings** tab, click **Add** under **Gateway**, type the internal IP address of your NAT server, click **Add**, and then continue with the next step.

- 7. Click OK.
- 8. Click OK.

back to the top

### How to Configure a Windows 2000-Based Server to Use a NAT Server

- 1. On the desktop, right-click **My Network Places**, and then click **Properties**.
- 2. Right-click Local Area Connection.
- 3. Click Properties.
- 4. Click Internet Protocol (TCP/IP).
- 5. Click Properties.
- 6. In the Default gateway box, type the internal IP address of the NAT server.

**NOTE**: If your computer receives its IP address from a Dynamic Host Configuration Protocol (DHCP) server, click **Advanced**, click the **IP Settings** tab, click **Add** under **Gateway**, type the internal IP address of your NAT server, click **Add**, and then continue with the next step.

- 7. Click OK.
- 8. Click OK.

#### back to the top

## How to Configure a Windows NT 4.0-Based Workstation to Use a NAT Server

1. On the desktop, right-click Network Neighborhood, and then click Properties.

- 2. Click the Protocols tab.
- 3. Click TCP/IP Protocol.
- 4. In the **Default gateway** box, type the internal IP address of the NAT server.

**NOTE**: If your computer receives its IP address form a DHCP server, click **Advanced**, click the **IP Settings** tab, click **Add** under **Gateway**, type the internal IP address of your NAT server, click **Add**, and then continue with the next step.

- 5. Click OK.
- 6. Click **OK.**
- back to the top

#### How to Configure a Windows NT 4.0-Based Server to Use a NAT Server

- 1. On the desktop, right-click **Network Neighborhood**, and then click **Properties**.
- 2. Click the Protocols tab.
- 3. Click TCP/IP Protocol.
- 4. In the **Default gateway** box, type the internal IP address of the NAT server.

**NOTE**: If your computer receives its IP address form a DHCP server, click **Advanced**, click the **IP Settings** tab, click **Add** under **Gateway**, type the internal IP address of your NAT server, click **Add**, and then continue with the next step.

- 5. Click OK.
- 6. Click OK.

back to the top

# How to Configure a Workstation Running Windows 95, Windows 98, or Windows 98 Second Edition to Use a NAT Server

- 1. On the desktop, right-click Network Neighborhood, and then click Properties.
- 2. Click TCP/IP -> your network adapter.
- 3. Click Properties
- 4. Click the Gateway tab.
- 5. Under New Gateway, type your NAT server's internal IP address.
- 6. Click Add.
- 7. Click OK.
- 8. Click OK.

#### back to the top

Keywords: kbhowto kbHOWTOmaster KB300851 Technology: kbwin2000Pro kbwin2000ProSearch kbwin2000Search kbwin2000Serv kbwin2000ServSearch

Send feedback to Microsoft © 2004 Microsoft Corporation. All rights reserved.